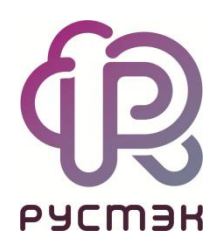

## РУСТЭК. VDI

Установка обновлений

Релиз 4.1.1

2024

Для установки обновлений:

- 1. Перейдите по <u>ссылке</u> и введите пароль.
- 2. Скачайте файл из папки Пакеты обновления.
- 3. Дождитесь завершения загрузки файла на ваш компьютер. Обратите внимание на то, где сохраняется файл.
- 4. Откройте интерфейс командной строки на вашем компьютере.
- 5. Перейдите в директорию, где находится файл, используя команду:

**cd** <путь\_к\_директории>/

6. Переместите файл на нужную инсталляцию, используя команду scp:

scp ./vdi-frontend-4.0.1-13.c18594fa.noarch.rpm
<имя\_пользователя@ip\_инсталляции>:/home/user/

- 7. Введите пароль от инсталляции: FedoraServeruser1@.
- 8. Дождитесь завершения процесса перемещения файла на инсталляцию.
- 9. С использованием SSH подключитесь к нужной инсталляции.

ssh user@ip\_инсталляции

- 10. Введите пароль для подтверждения подключения: FedoraServeruser1@.
- 11. Проверьте наличие скопированного файла с помощью команды ls.
- 12. Запустите процесс установки, введя команду:

dnf install <наименование файла>

Эта команда установит пакет обновления, который вы скопировали.